# 

viα

## MANUAL DE REGISTRO DE ASISTENCIA

#### Contenido

Este módulo contiene las opciones de registrar la asistencia mediante el uso de

Registro con Huella Digital del Trabajador

Se deberá de registrar el componente **VitalHuellaDigital.ocx** dentro del sistema en la siguiente opción:

#### Configuración de datos de Trabajadores:

En la opción de Configuración / Nómina / Registro:

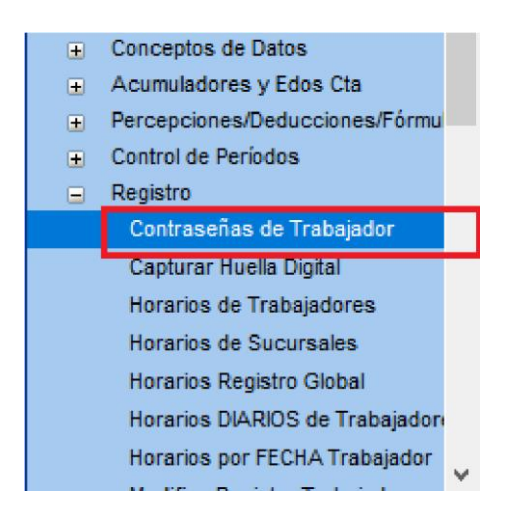

via

#### Contraseñas de Trabajador:

Configurar la siguiente información.

| Registro:   | Con Password V Horario por: Sucursal                | 🤍 Supervis | or: YO       | ~        |
|-------------|-----------------------------------------------------|------------|--------------|----------|
| - Contraseñ | a para consulta de recibos electrónicos (por Web) : |            |              |          |
| Contraseña: | **********                                          |            |              |          |
|             |                                                     |            |              |          |
| Trabajador  | Nombre                                              | Sucursal   | Incluir      | Registro |
| 004         | JULIAN IBARRA RAMOS                                 | GPE        | $\checkmark$ | Password |
| 005         | GABRIEL IVAN REYNA HERNANDEZ                        | MATE       | $\checkmark$ | Password |
| 007         | BLANCA FLOR GARCIA RIVERA                           | MATR       | $\sim$       | Password |
| 008         | EUGENIO ALVARADO GARCIA                             | MATR       | $\checkmark$ | Password |
| 010         | ILEANA GARCIA CARRIZALEZ                            | MATR       | $\checkmark$ | Password |
| 015         | RAMON CAVAZOS GALVAN                                | MATR       | $\checkmark$ | Password |
| 84          | MARIA ELENA BURGOA GONZALEZ                         | MATR       | $\checkmark$ | Password |

#### En Donde:

*Trabajador:* Número de trabajador a configurar. *Contraseña:* Contraseña para registro con contraseña.

Región: Región Asignada al trabajador.

**Sucursal:** Sucursal en la que se asigna al trabajador.

*Imprime en Reporte de Registros:* Si el trabajador se despliega en el reporte de registros.

**Registro:** Modo de registro del trabajador.

-Con Password: Los movimientos del registro se realizan con password.

-Con Huella Digital: Los movimientos del registro se realiza con huella digital.

#### Horario por:

-Sucursal: El Horario para el reporte de registros lo toma del horario de la sucursal asignada.

vic

**-Trabajador:** El Horario para el reporte de registros lo toma del horario del trabajador.

-Semana: El Horario para el reporte de registros lo toma del horario semanal del trabajador.

**-Fecha:** El Horario para el reporte de registros lo toma del horario por día asignado. **Supervisor:** Código de supervisor asignado del trabajador.

#### Capturar Huella Digital:

Para el siguiente paso se deberá tener conectado el dispositivo de huella digital. El dispositivo es de marca DigitalPersona.

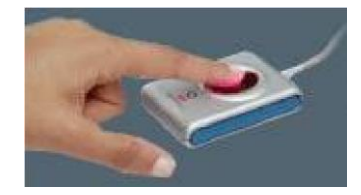

| 😳 Captura   | Huella            | s de Trab              | ajadores | para Regi    | stro          |           |        |            | _       |                | X |
|-------------|-------------------|------------------------|----------|--------------|---------------|-----------|--------|------------|---------|----------------|---|
| Reporte N   |                   | Eliminar               | Ordenar  | Primero      | Anterior      | Siguiente | Ultimo | Actualizar | Guardar | Cerrar         |   |
| Trat<br>Reg | bajador:<br>gión: | 001<br>ESTRAI<br>LOCAL | DA ZAPAT | D<br>A HORAC | 10            |           |        |            |         | Huella Digital |   |
| Trabi       | ajador            | EST                    | RADA ZAI | PATA HOP     | Nomb<br>Nacio | re        |        |            |         | Huella 64      |   |

En esta opción se captura la información de la huella digital del trabajador, es necesario agregar o modificar un trabajador y dar un clic al botón de **Huella Digital** en donde aparecerá la siguiente ventana:

| l oque el lector de hui  | ella digital            | Activar Sensor  |
|--------------------------|-------------------------|-----------------|
|                          |                         | Cancelar Sensor |
|                          |                         | Grabar Huella   |
| El lector del huella dig | jital esta desconectado |                 |
|                          |                         |                 |
| Vúmero de Toma de l      | Huella:                 |                 |

En donde será necesario capturar en 4 ocasiones la huella del dedo que se quiera ingresar para posteriormente ya que estén completas, presionar el botón de Grabar Huella, con esto se almacenará la información.

| Horarios p | or TRABAJADOR         |                               |                |                        |                        |            |                        | 23     |
|------------|-----------------------|-------------------------------|----------------|------------------------|------------------------|------------|------------------------|--------|
| eporte Nue | wo Eliminar Ord       | lenar Primero                 | Anterior Sigui | ente Ultimo            | Actualizar             | Guardar Ce | B<br>mar               |        |
| Trabajao   | lor: 005<br>REYNA HEF | NANDEZ GABF                   | IEL IVAN       |                        |                        |            |                        |        |
|            | -30<br>               | Entrada                       | Sal.Comid      | a Ent.Con              | nida Sal               | ida Hora   | s de Diferenci         | ia     |
|            | Lunes - Vierr         | nes: 09:00 a.m                | 02:00 p. m     | 03:00 p.               | m 07:00 p              | ). m       | 0                      |        |
|            | Sábado:               | 00:00 a. m                    | 00:00 a. m     | 00:00 a.               | m 00:00 a              | a. m       |                        |        |
|            | Domingo:              | 00:00 a. m                    | 00:00 a. m     | 00:00 a.               | m 00:00 a              | a. m       |                        |        |
| Trabaja    | dor Nombre            |                               | 00             | Entrada 🖇              | 5al.Comida             | Ent.Comida | Salida                 | Entrad |
| 005        | REYNA HERN            | NANDEZ GABRI                  | EL IVAN        | 09:00 a. m             | 02:00 p. m             | 03:00 p. m | 07:00 p. m             | 00     |
| 007        | GARCIA RIVE           | RA BLANCA FLI                 | DR .           | 07:00 a. m             | 11:00 a. m             | 11:46 a.m  | 04:00 p. m             | 00     |
| 800        | ALVARADU G            | ARCIA EUGENI                  | 0              | 07:00 a.m              | 11:00 a.m              | 11:46 a.m  | 04:00 p. m             | UL     |
| 010        |                       | RIZALEZ ILEAN.                | а,<br>1.       | 07:00 a. m             | 11:00 a.m              | 11:46 a.m  | 04:00 p. m             |        |
| 84         |                       | EZ ALMA LETIC<br>NZALEZ MARIA | FLENA          | 08:30 a.m<br>09:00 a.m | 12:30 p.m<br>02:00 p.m | 03:00 p.m  | 05:30 p.m<br>07:00 p.m | 0      |
| 04         | bolidox do            |                               | LEENA          | 05.00 a. m             | 02.00 p. m             | 00.00 p. m | 07.00 p. m             | 00     |
|            |                       |                               |                |                        |                        |            |                        |        |
|            |                       |                               |                |                        |                        |            |                        |        |

#### Horarios de Trabajadores:

Donde se captura el horario individual del trabajador del *lunes a viernes l sábado* y d*omingo.* 

Este horario va a regir los movimientos del trabajador.

#### Horarios de Sucursales:

| 😳 Horari       | ios por S  | UCURSAL                |               |            |                |               |               |                  | ×            |
|----------------|------------|------------------------|---------------|------------|----------------|---------------|---------------|------------------|--------------|
| Reporte        | Nuevo      | <b>ÎII</b><br>Eliminar | 11<br>Ordenar | Primero    | Anterior Sigui | ente Ultimo / | Actualizar Gu | ardar Cerrar     |              |
| Regió<br>Sucur | n:<br>sal: | LOCAL                  | U LO          | CAL        |                |               |               |                  |              |
|                |            |                        | 1000          | Entrada    | SalComida      | Ent. Comida   | Salida        | Horas de Diferer | ncia         |
|                |            | Lunes - Vi             | ernes:        | 09:00 a. m | 01:00 p. m     | 02:00 p. m    | 06:00 p. m    |                  | Ì            |
|                |            | Sábado:                |               | 00:00 a. m | 00:00 a. m     | 00:00 a. m    | 00:00 a. m    |                  |              |
|                |            | Domingo:               |               | 00:00 a. m | 00:00 a. m     | 00:00 a. m    | 00:00 a. m    |                  |              |
| Regió          | n Suc      | ursal                  |               | Nombre     |                | Entrada       | Sal.Comida    | Ent.Comida       | Salida       |
| LOCAL          | GPE        |                        | 4L            |            |                | 09:00 a.m     | 01:00 p. r    | n 02:00 p.m      | 06:00 p. m   |
|                |            |                        |               |            |                |               |               |                  | 51.555 p. m. |
|                |            |                        |               |            |                |               |               |                  |              |

**Donde se captura el horario por Sucursal individual del lunes a viernes / sábado y domingo.** Este horario va a regir los movimientos de los trabajadores asignados a cada sucursal.

#### Horarios Registro Global:

| aporte Nuevo | Eliminar Order                           | . (4       |               |              |              |              |              |               | L           |
|--------------|------------------------------------------|------------|---------------|--------------|--------------|--------------|--------------|---------------|-------------|
|              |                                          | ar Primero | Anterior Sigu | iente Ultimo | Actualizar G | uardar Cerra | e.           |               |             |
| Sucursal:    | MATR                                     | MATR       |               |              |              |              |              |               |             |
|              | li li li li li li li li li li li li li l | Entr       | ada           | SalC         | omida        | Ent. C       | omida        | Sal           | ida         |
|              | 0                                        | Inicial    | Final         | Inicial      | Final        | Inicial      | Final        | Inicial       | Final       |
|              | Lunes - Viernes:                         | 07:00 a. m | 07:15 a. m    | 11:00 a. m   | 01:00 p. m   | 11:45 a. m   | 01:45 p. m   | 04:30 p. m    | 04:45 p. m  |
|              | Sábado:                                  | 00:00 a. m | 00:00 a. m    | 00:00 a. m   | 00:00 a. m   | 00:00 a. m   | 00:00 a. m   | 00:00 a. m    | 00:00 a. m  |
|              | Domingo:                                 | 00:00 a. m | 00:00 a. m    | 00:00 a. m   | 00:00 a. m   | 00:00 a. m   | 00:00 a. m   | 00:00 a. m    | 00:00 a. m  |
| Sucursal Fr  | otrada Sal Con                           | nida EntCo | mida Sali     | da Entrada   | Sáb SalC     | omida Sáb F  | nt Comida Sá | ib. Salida Sa | áb Entrada  |
| MATE 07      | 7:00 a.m 11:00                           | a.m 11:4   | 5 a.m. 04:3   | 0 p. m 00:   | 00 a. m      | 00:00 a. m   | 00:00 a      | . m 00:00     | a.m 00:0    |
| MATR 07      | 7:00 a.m 11:00                           | la.m 11:4  | 15 a.m. 04:3  | 0 p. m 🛛 00: | 00 a. m      | 00:00 a. m   | 00:00 a      | . m 00:00     | a. m 🛛 00:0 |
| MATR 07      | 7:00 a.m 11:00                           | ia.m 11:4  | 5 a.m. 04:3   | 0 p.m 00:    | 00 a. m      | 00:00 a. m   | 00:00 a      | .m 00:00      | a.m 00:0    |

Donde se captura un rango de Horas para el horario de cada una de las Sucursales individuales de **lunes** *a viernes l sábado* y d*omingo.* 

Este horario va a regir los movimientos de los trabajadores asignados a cada sucursal.

| Trabaiador: | 005        |               | Í          |            |            |                     |  |
|-------------|------------|---------------|------------|------------|------------|---------------------|--|
|             | REYNA H    | ERNANDEZ GA   | BRIEL IVAN |            |            | ]                   |  |
|             | -          | Entrada       | Sal.Comida | Ent.Comida | Salida     | Horas de Diferencia |  |
|             | Lunes:     | 00:00 a. m    | 00:00 a. m | 00:00 a. m | 00:00 a. m | 0                   |  |
|             | Martes:    | 00:00 a. m    | 00:00 a. m | 00:00 a. m | 00:00 a. m |                     |  |
|             | Miércoles: | 00:00 a. m    | 00:00 a. m | 00:00 a. m | 00:00 a. m | 1                   |  |
|             | Jueves:    | 00:00 a. m    | 00:00 a. m | 00:00 a. m | 00:00 a. m | 4<br>               |  |
|             | Viernes:   | 00:00 a. m    | 00:00 a. m | 00:00 a. m | 00:00 a. m |                     |  |
|             | Sábado:    | 00:00 a. m    | 00:00 a. m | 00:00 a. m | 00:00 a. m | ]                   |  |
|             | Domingo:   | 00:00 a. m    | 00:00 a. m | 00:00 a. m | 00:00 a. m | ]                   |  |
| Trabajador  | Nombre     |               |            | Entrada Lu | Sa         | l Comida Lu         |  |
| )5          | REYNA HE   | RNANDEZ GAE   | BRIEL IVAN | 00:00 a. m | 00:        | 00 a. m             |  |
| 07          | GARCIA RI  | VERA BLANCA   | FLOR       | 00:00 a. m | 00:        | 00 a. m             |  |
| )8          | ALVARADO   | ) GARCIA EUGI | ENIO       | 00:00 a. m | 00:        | 00 a. m             |  |
| 0           | GARCIA CA  | RRIZALEZ ILE  | ANA        | 00:00 a. m | 00:        | 00 a. m             |  |
| 23          | GARCIA PE  | REZ ALMA LE   | TICIA      | 00:00 a. m | 00:        | 00 a. m             |  |
| 1           | BURGOA G   | IONZALEZ MAR  | RIA ELENA  | 00:00 a. m | 00:        | 00 a. m             |  |

#### Horarios DIARIOS de Trabajadores:

Donde se captura el horario individual del trabajador diario del *lunes, martes, miércoles, jueves, viernes, sábado* y d*omingo.* Este horario va a regir los movimientos del trabajador.

#### Horarios por FECHA de Trabajador:

|           | Guardar Cerrar | Sucursal: MATR | < <b>M</b> / | ATRIZ  |          |   | F.<br>F. | Inicial:<br>Final: | 08<br>21 | /05/201<br>/05/201 | 2        | <u>Bus</u> | <u>squeda</u> | Copiai   | Ser | n. 06/05-12 | '05 A 13 | 05-1<br>C | 19/05 🗌<br>opiar |
|-----------|----------------|----------------|--------------|--------|----------|---|----------|--------------------|----------|--------------------|----------|------------|---------------|----------|-----|-------------|----------|-----------|------------------|
|           |                |                | 1-           | 06 / N | May / 19 |   | 07 / N   | May / 19           | _        | 08 / N             | May / 19 |            | 09 / 1        | May / 19 | )   | 10 / 1      | May / 19 |           | 11 /             |
| Trabajado | r I            | Nombre         | E            | ntrada | Salida   | D | Entrada  | Salida             | D        | Entrada            | Salida   | D          | Entrada       | Salida   | D   | Entrada     | Salida   | D         | Entrada          |
| ASISTEN   | ITE ADMINIST   | RATIVO         |              |        |          |   |          |                    |          | -                  |          |            |               |          |     |             |          |           |                  |
| 010       | ILEANA GARCIA  | CARRIZALEZ     |              | 2      | 2        | ~ | :        | :                  | ~        | :                  | :        | ~          | 1             | :        | ~   | :           |          | ~         | 1                |
| 015       | RAMON CAVAZO   | S GALVAN       |              |        |          | ~ | 1        | :                  | ~        | :                  | 1        | ~          | 1             | :        | ~   |             | :        | ~         | 1                |
| AUXILIA   | R CONTABLE     |                |              |        |          |   |          |                    |          |                    |          |            |               |          |     |             |          |           |                  |
| 84        | MARIA ELENA BI | JRGOA GONZALEZ |              | :      | :        | ~ | <u>.</u> | :                  | ~        | :                  | :        | ~          | 2             | :        | ~   | :           | :        | ~         | :                |
|           |                |                | l            |        |          |   |          |                    |          |                    |          |            |               |          |     |             |          |           |                  |

via

Donde se va asignando por semana el horario correspondiente del trabajador diario del **Lunes, Martes,** *Miércoles, Jueves, Viernes, Sábado* y *Domingo.* 

Este horario se puede estar asignando por medio de un botón al horario de la semana siguiente. Este horario va a regir los movimientos del trabajador.

| Trabajador: 01   | 0        | Fecha:         | 06/05/2019 🧹 | Buscar |
|------------------|----------|----------------|--------------|--------|
| Registros Normal | es:      |                |              |        |
| Entrada:         | 00:00:00 | Salida Comida: | 00:00:00     |        |
| Entrada Comida:  | 00:00:00 | Salida:        | 00:00:00     |        |
| Registros Reales |          |                |              |        |
| Einternalis.     | 00.00.00 | Salida Comida: | 00.00.00     |        |

#### Modifica Registro del Reloj:

#### Registro de Entradas y Salidas de Movimientos de Trabajadores:

Entrar en el menú Registró, puede ser en el sistema Administrativo, Integral o Nómina, para la captura de los movimientos de trabajadores:

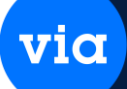

| Arch | ivo Venta  | ina <mark>Ayuda</mark> |          |
|------|------------|------------------------|----------|
|      | Registro ( | Checador               | <b>《</b> |
|      | Personali  | zar                    | ^        |
|      | DashBoa    | rd                     |          |
|      | Salir      | Alt+S                  |          |
| Ħ    | Inventario | S                      |          |
| Ħ    | Clientes   |                        |          |

Puede ser un menú exclusivo para el registro de movimientos asignado a un usuario en el catálogo de usuarios y solo aparecerá el menú registro:

| 👳 Registro de Usuario:                                                                                                    |                                                                                      |                                      |                                                                                                |                             |                                                                                                    |                                                                                                    |                                                                        | 83 |
|----------------------------------------------------------------------------------------------------|--------------------------------------------------------------------------------------|--------------------------------------|------------------------------------------------------------------------------------------------|-----------------------------|----------------------------------------------------------------------------------------------------|----------------------------------------------------------------------------------------------------|------------------------------------------------------------------------|----|
| Reporte Nuevo Elimi                                                                                                    | har Ordenar Prim                                                                     | ero Anterior                         | Siguiente Ultimo Ac                                                                            | Walizar Guardar Ce          | C<br>mar                                                                                                    |                                                                                                    |                                                                        |    |
| Registro<br>Usuario:<br>Contraseña:<br>Nombre:<br>Apellido Paterno:<br>Puesto:<br>Correo Electrónico:<br>Cuenta Chat:<br>Vencimiento Contraseñ | Abraham<br>xenxex<br>Administrativo 3<br>                                            | ID Usua                              | ario:<br>lido Materno:<br>Clave Chat:<br>Estado: Ac                                            | 22                          | Información Adici<br>Último Acceso:<br>Versión Último Acceso<br>Estación Último Acceso<br>Fecha Alta:<br>Usuario que dio de All<br>Fecha que se modificó:<br>Usuario que modificó:<br>Restricciones | 05/10/2011<br>2.1.0046<br>so: SCURS04<br>11/02/20<br>instructor2<br>instructor1                                       | 5 14:47:31<br>16 17:33<br>19 17:09                                     |    |
| Menú       Ventas       Compras       Inventarios       Finanzas       Nómina       Punto de Venta       Transportes       Configuración       | Opcionales<br>Registro Checado<br>DashBoard<br>Notificaciones VIT<br>Relación Agente |                                      | Seguridad<br>Administrador<br>Supervisor Sistema<br>Supervisor Sucursal<br>Supervisor Regional |                             | Permitir Opción de Gu<br>Permitir Opción de Ex<br>Envío de Correo (Rep<br>Bloqueo búsqueda far<br>Opcion Correo: Defar<br>Log de Conexión<br>Tiempo Máximo por In                                   | ardar (Reportes)<br>portar (Reportes)<br>portes): Permitide<br>cturas en otros p<br>ult<br>Reporte LOG<br>pactividad: | eriodos 🗹                                                              |    |
| ID Usuario<br>107 CR<br>85 Abraham1<br>102 Ana                                                                                                 | Nombre<br>Abaraham<br>Abraham<br>ADMINISTRACION                                      | <b>Apellido Pa</b><br>Vicente<br>Vic | <b>terno Apellido Mate</b><br>Desmoctt<br>Des                                                  | rno Puesto<br>ADMINISTRACIO | Estado<br>Activo<br>Activo 2<br>N Activo                                                                                                    | <b>Versión</b><br>2.1.0061                                                                                            | Fecha Alta<br>07/12/2017 18:05<br>26/01/2017 10:48<br>24/07/2017 10:05 | Â  |
| 22 Abraham<br>23 administrativo4                                                                                                    | Administrativo 3<br>Administrativo 4                                                 |                                      |                                                                                                |                             | Activo 2<br>Activo 2                                                                                                    | 2.2.0050                                                                                                    | 11/02/2016 17:33<br>11/02/2016 17:33                                   |    |

Capturar el movimiento de registro que sea necesario en la siguiente Pantalla:

| 💿 Registro                     |                          |                 |
|--------------------------------|--------------------------|-----------------|
| Guardar Cerrar                 |                          |                 |
| Lunes 06 de Mayo del 2019      |                          |                 |
| 1                              |                          |                 |
| 4                              |                          | $\mathbf{T}$    |
|                                |                          |                 |
| Capturar Código de Trabajador: |                          |                 |
| Entrada                        | Salida (Comida)          | Otras Salidas   |
| Entrada (Comida)               | Salida                   | Otras Entradas  |
| Capturar Solo Huella Digital:  |                          |                 |
| Sucursal:                      |                          |                 |
| <u>E</u> ntrada                | S <u>a</u> lida (Comida) | Registro Global |
| E <u>n</u> trada (Comida)      | Sa <u>l</u> ida          |                 |

En Donde:

#### Capturar Código de Trabajador:

Se captura el movimiento de registro correspondiente:

*Entrada:* Primer movimiento de registro del día.

Salida (Comida): Segundo movimiento de registro del día.

via

Entrada (Comida): Tercer movimiento de registro del día.

**Salida:** último movimiento de registro del día.

Otros Movimientos dentro del día:

**Otras Entradas:** Movimientos intercalados entre los movimientos anteriores. **Otras Salida:** Movimientos intercalados entre los movimientos anteriores.

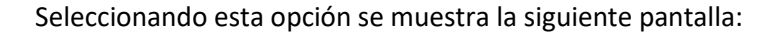

| 🚥 Registro de Entradas |       | × |
|------------------------|-------|---|
| H B                    |       |   |
| Guardar Cerrar         |       |   |
| Tubaiadan              | 1     |   |
|                        |       |   |
| Nombre:                |       |   |
| Contraseña:            | XXXXX |   |
|                        |       |   |

En donde se tiene que especificar el código de trabajador, si el trabajador se registra con password se tendrá que capturar el campo Contraseña para su respectivo movimiento, si el trabajador se registra con huella aparecerá la siguiente pantalla en donde se capturar la huella almacenada del trabajador.

| Registro de Huella Digital           *** Salida (C | Comida           | ) *** |
|----------------------------------------------------|------------------|-------|
| lunes, 6 de mayo de 2019                           |                  | /suc  |
| 05:31                                              | p.               | т.    |
| Favor de Colocar su Dedo en el Sensor p            | ara su Registro: |       |
|                                                    |                  |       |
|                                                    |                  |       |
|                                                    |                  |       |

Si la huella digital del trabajador corresponde se realizará el registro del movimiento, si no corresponde mandará un aviso que la información no concuerda.

#### Capturar Solo Huella Digital:

Se captura el movimiento de registro correspondiente:

**Sucursal:** Se especifica la sucursal para la búsqueda de los trabajadores. Al seleccionar la sucursal y dar click al botón de enseguida se establece como predeterminada esa sucursal para esa máquina.

*Entrada:* Primer movimiento de registro del día. *Salida (Comida):* Segundo movimiento de registro del día.

*Entrada (Comida):* Tercer movimiento de registro del día. *Salida:* último movimiento de registro del día.

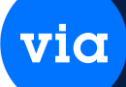

Seleccionando esta opción se muestra la siguiente pantalla:

| Registro de Huella Digital<br>Cerrar | *** Entra            | nda ***         |       |
|--------------------------------------|----------------------|-----------------|-------|
| lunes, 6 de mayo d                   | e 2019               |                 | /SUC: |
| 05                                   | :01                  | p.              | т.    |
| Favor de Colocar su l                | Dedo en el Sensor pa | ra su Registro: |       |
|                                      |                      |                 |       |

**Registro Global:** Se captura el movimiento de registro y el sistema lo coloca en el correspondiente horario Configurado en el Horario de Registro Global. Seleccionando esta opción se muestra la siguiente pantalla:

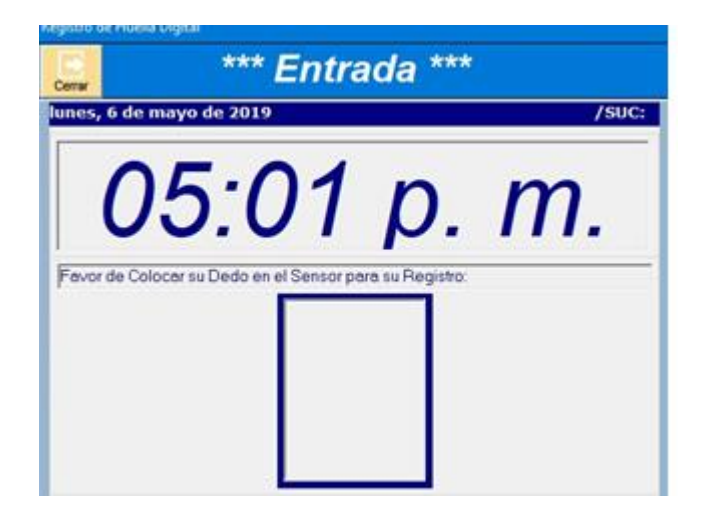

#### Reporte de Registros:

El reporte se puede ver en el menú de Nómina / Reportes / Registros de Trabajadores, como se muestra a continuación:

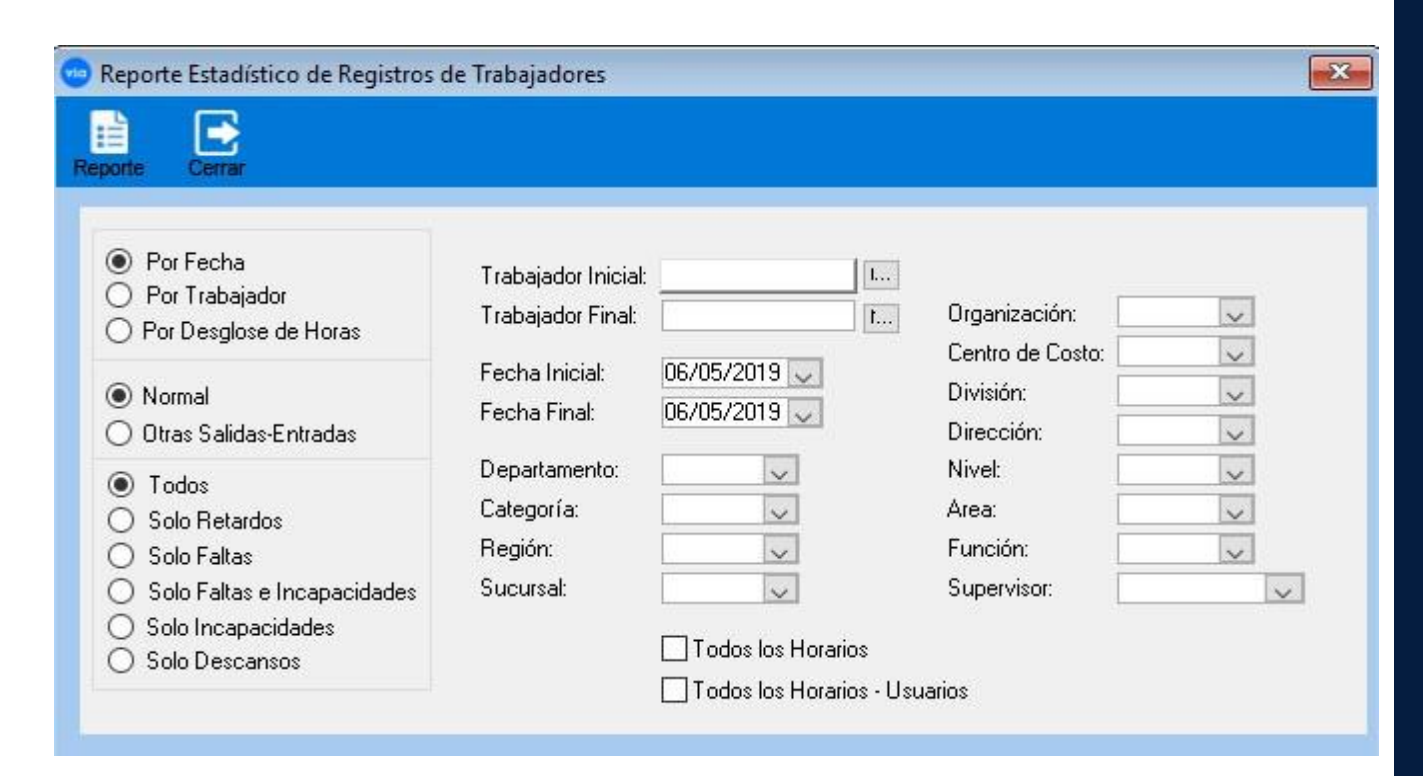

|                          | 100 C                  |                       |                 |              |       |             |          |         |          |                  |                    |                             |        |  |
|--------------------------|------------------------|-----------------------|-----------------|--------------|-------|-------------|----------|---------|----------|------------------|--------------------|-----------------------------|--------|--|
| ar Exporta               | r Correo               | PDF Imp               | i Zoom<br>rimir | 100 %        | ~     | ,<br>Alejar | Acercar  | Primero | Anterior | siguiente        | ▶<br>Ultimo        | Cerrar                      |        |  |
|                          |                        |                       |                 |              |       |             |          |         |          |                  |                    |                             |        |  |
|                          |                        |                       | EMP             | RESAL        | DECU  | JRSO        | VIIAL    | (CUR    | sos)     |                  |                    |                             |        |  |
| 06/05/2019<br>Trabajador | 17:15:00<br>Región Suc |                       |                 | Reporte      | ue ke | gisuo d     | Movimier | ito     | Entrada  | Salida<br>Comida | Págin<br>Ei<br>a C | a 1 de 1<br>ntrada<br>omida | Salida |  |
| 06/05/19                 | ) Lunes                | 1976 - 1899 - 59 - 59 |                 | 1990-C       |       |             | 1907     |         |          |                  |                    |                             |        |  |
| 004                      | LOCAL GPE              | IBARRA R              | AMOS JULIA      | AN           |       | FALT        | A        |         |          |                  |                    |                             |        |  |
| 005                      | LOCAL MATR             | REYNA H               | RNANDEZ         | GABRIEL IV   | VAN   | FALT        | A        |         |          |                  |                    |                             |        |  |
| 007                      | LOCAL MATR             | GARCIA R              | IVERA BLAN      | ICA FLOR     |       | FALT        | A        |         |          |                  |                    |                             |        |  |
| 008                      | LOCAL MATR             | ALVARAD               | d garcia e      | UGENIO       |       | FALT        | A        |         |          |                  |                    |                             |        |  |
| 010                      | LOCAL MATR             | GARCIA C              | ARRIZALEZ       | ILEANA       |       | FALT        | A        |         |          |                  |                    |                             |        |  |
| 015                      | LOCAL MATR             | CAVAZOS               | GALVAN RA       | AMON         |       | FALT        | A        |         |          |                  |                    |                             |        |  |
| 84                       | LOCAL MATR             | BURGOA                | GONZALEZ        | MARIA ELE    | NA    | FALT        | A        |         |          |                  |                    |                             |        |  |
|                          | Total de Fall          | tas al Día:           | 7               |              |       |             |          |         |          |                  |                    |                             |        |  |
|                          | Total de Ret           | ardos al D            | ía: Entrad      | <b>a</b> : 0 | Ent.C |             | 0        |         |          |                  |                    |                             |        |  |
|                          |                        |                       |                 |              |       |             |          |         |          |                  |                    |                             |        |  |

| orte Cerrar                                                                                                |                                                     |                              |                    |                                            |             |
|----------------------------------------------------------------------------------------------------|-----------------------------------------------------|------------------------------|--------------------|--------------------------------------------|-------------|
| <ul> <li>Por Fecha</li> <li>Por Trabajador</li> <li>Por Desglose de Horas</li> </ul>                       | Trabajador Inicial:<br>Trabajador Final:            |                              | L.,                | Organización:                              | ~           |
| Normal Otras Salidas-Entradas                                                                              | Fecha Inicial:<br>Fecha Final:                      | 06/05/2019 🧹<br>06/05/2019 🗸 |                    | División:                                  |             |
| <ul> <li>Todos</li> <li>Solo Retardos</li> <li>Solo Faltas</li> <li>Solo Faltas e Incapacidades</li> </ul> | Departamento:<br>Categoría:<br>Región:<br>Sucursal: |                              |                    | Nivel:<br>Area:<br>Función:<br>Supervisor: | ×<br>×<br>× |
| <ul> <li>Solo Incapacidades</li> <li>Solo Descansos</li> </ul>                                             |                                                     | Todos los Hora               | rios<br>rios - Usu | arios                                      |             |

| Exportar Correo PDF Imprimir               | Alejar Acercar Prime | ero Anterior | Siguiente Ulti   | mo Cerrar         |        |
|--------------------------------------------|----------------------|--------------|------------------|-------------------|--------|
|                                            |                      |              |                  |                   |        |
| EMPRESA DE C                               | SURSO VITAL (CUI     | RSOS)        |                  |                   |        |
| 05/2019 17:18:11                           | and near de mabajar  | 10103        | F                | acina 1 de 1      |        |
| rabajador Región Suc.                      | Movimiento           | Entrada      | Salida<br>Comida | Entrada<br>Comida | Salida |
| 16/05/19 Lunes                             |                      | -90<br>-     | 1012 - 32V       | 10                | 6 98   |
| 04 LOCAL GPE IBARRA RAMOS JULIAN           | FALTA                |              |                  |                   |        |
| 05 LOCAL MATR REYNA HERNANDEZ GABRIEL IVAN | FALTA                |              |                  |                   |        |
| 07 LOCAL MATR GARCIA RIVERA BLANCA FLOR    | FALTA                |              |                  |                   |        |
| 08 LOCAL MATR ALVARADO GARCIA EUGENIO      | FALTA                |              |                  |                   |        |
| 10 LOCAL MATR GARCIA CARRIZALEZ ILEANA     | FALTA                |              |                  |                   |        |
| 15 LOCAL MATR CAVAZOS GALVAN RAMON         | FALTA                |              |                  |                   |        |
| 4 LOCAL MATR BURGOA GONZALEZ MARIA ELENA   | FALTA                |              |                  |                   |        |
|                                            |                      |              |                  |                   |        |